## **Black-Start RTDS Tutorial**

## Opening Black-Start RTDS

- 1. Installation of RSCAD and VPN client
  - a. Speak with John Jacksha (JJ) to have both programs installed
- 2. Connect to RTDS racks (Optional: only necessary for simulation of RTDS models)
  - a. Double click "OpenVPNGUI" icon
    - i. "OpenVPN GUI" icon will appear in Windows Start Toolbar

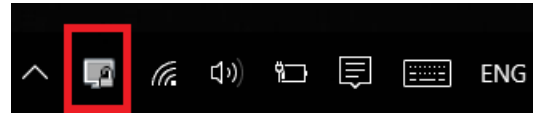

b. Right click this "OpenVPN GUI" icon and select "Connect"

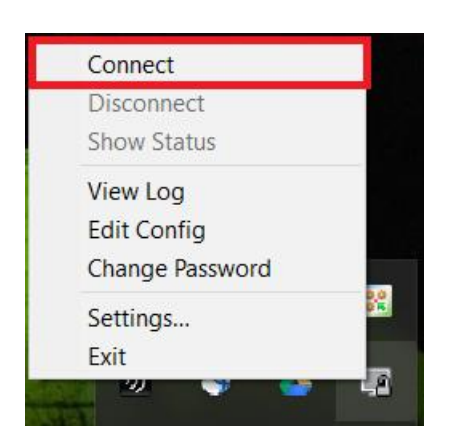

- 3. Opening RSCAD Black-Start model
  - a. Double click "RSCAD" icon

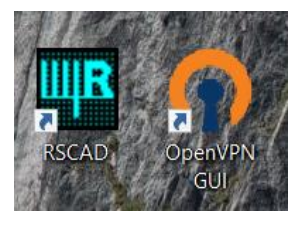

## b. Select "Draft" in RSCAD window

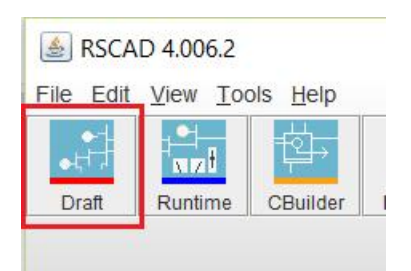

|              |      |       |      |      |         |       |       |        | 1.55d     |           |                   |         | 2  | 3     | PH:       | 100     |               | per SS: |    |      |    |     |               |            |    |                |          |   |   | <br>* _* |   |
|--------------|------|-------|------|------|---------|-------|-------|--------|-----------|-----------|-------------------|---------|----|-------|-----------|---------|---------------|---------|----|------|----|-----|---------------|------------|----|----------------|----------|---|---|----------|---|
| C:\U<br>5 #1 | sers | brunc | _000 | Desk | topyFla | ish R | IDS/B | lack S | start.d   | n         |                   |         |    |       |           |         |               |         |    |      |    |     |               |            |    |                |          |   |   |          |   |
| <u>.</u>     | •    |       |      | 5    |         | 0     |       |        | 6         |           |                   |         | ė. |       | 0         | 6       |               |         | Ċ. | 6    | 0  |     | 61            | 6          |    | 0              | ė.       |   |   | -        | 1 |
|              |      |       |      |      |         |       |       |        |           |           |                   |         |    |       |           |         |               |         |    |      |    |     |               |            |    |                |          |   |   |          |   |
|              |      |       |      |      |         |       |       |        |           |           |                   |         | í: | _     |           |         |               |         |    |      |    |     |               |            |    |                |          |   |   |          |   |
|              |      |       |      |      |         |       |       |        |           |           |                   |         |    | 5     | TSC M     | bdel    |               |         |    |      |    |     |               |            |    |                |          |   |   |          |   |
|              |      |       |      |      |         |       |       |        |           |           |                   |         |    | w/    | field lir | niters  |               |         |    |      |    |     |               |            |    |                |          |   |   |          |   |
|              |      |       |      |      |         |       |       |        |           |           |                   |         | L  | -     | -         | 1       |               |         |    | ONI  |    |     | -             |            |    |                |          |   |   |          |   |
|              |      |       |      |      |         |       |       |        | Equivaler | nt Batter | ry Sour<br>0.0945 |         | -  | FT    |           |         |               |         |    | O-N2 | 2  | F   |               | Bus BM     | s  |                |          |   |   |          |   |
|              |      |       |      |      |         | Ē     | 2     |        | $\subset$ | 0.        | >                 | _       |    |       |           |         |               |         |    | 0    | _1 | ms  | 1.            |            |    |                |          |   |   |          |   |
|              |      |       |      |      |         | 1     | 3     | ŝ      | 1×        | ×         | ¥                 |         | X  | -     |           |         |               |         |    |      |    |     |               |            |    |                |          |   |   |          |   |
|              |      |       |      |      |         |       |       |        | <u>ار</u> | -         | E OI              | u - u . |    | -     |           |         |               |         |    |      |    |     |               |            |    |                |          |   |   |          |   |
|              |      |       |      |      |         |       |       |        |           |           |                   | L       |    |       |           |         |               |         |    |      |    |     |               |            |    |                |          |   |   |          |   |
|              |      |       |      |      |         |       |       |        |           |           |                   |         |    |       |           |         |               |         |    |      |    | 1.0 | ynchTe        | m .<br>1.0 |    |                |          |   |   |          |   |
|              |      |       |      |      |         |       |       |        |           |           |                   |         |    | Efite | OF        | y v     |               |         |    |      |    | N3  | N2            | •          |    |                |          |   |   |          |   |
|              |      |       |      |      |         |       |       |        |           |           | Пата              | SPEED   |    |       |           |         | e.            | 0       | 8  | ÷    |    |     |               |            |    |                |          |   |   |          |   |
|              |      |       |      |      |         |       |       | ·      | ie speed  | · output  | · [               | ф       | -> | ∆W    | IF<br>MI  | VMP     |               |         |    | Γ    | A  | ->  | $\rightarrow$ |            |    |                |          |   |   |          |   |
|              |      |       |      |      |         |       |       |        |           |           |                   | •<br>·  |    | (     | V)        | ÷       |               |         |    | _    | 8  | ->  |               |            | 4  |                |          | _ |   |          |   |
|              |      |       |      |      |         |       |       |        |           |           |                   |         | \$ | -     | Den       | akar Or |               |         |    | L    | c  |     |               |            | 4  | 4              |          |   |   |          |   |
|              |      |       |      |      |         |       |       |        |           |           |                   |         |    | -     | i.        | aner og | ierauvii<br>i | 2       | 8  | 6    |    |     |               |            |    |                |          |   |   |          |   |
|              |      |       |      |      |         |       |       |        |           |           |                   |         |    |       |           |         |               |         |    |      |    |     |               |            | A  | B              | c        |   |   |          |   |
|              |      |       |      |      |         |       |       |        |           |           |                   |         |    |       |           |         |               |         |    |      |    |     |               |            | Dy | R-X<br>RLDload | oad<br>1 |   |   |          |   |
|              |      |       |      |      |         |       |       |        |           |           |                   |         |    |       |           |         |               |         |    |      |    |     |               |            | ð. | Ť              | 1        |   |   |          |   |
|              |      |       |      |      |         |       |       |        |           |           |                   |         |    |       |           |         |               |         |    |      |    |     |               |            |    |                |          |   |   |          |   |
|              |      |       |      |      |         |       |       |        |           |           |                   |         |    |       |           |         |               |         |    |      |    |     |               |            |    |                |          |   |   |          |   |
|              |      |       |      |      |         |       |       |        |           |           |                   |         |    |       |           |         |               |         |    |      |    |     |               |            |    |                |          |   |   |          |   |
| 8            | \$   | 0     | 5    |      | 0       | ¢.    |       | 2      | 0         | 0         | 5                 | 2       | 8  | -     | -         | ġ.      | 0             |         | 2  | ġ.   | ¢. | -   | 2             | ġ.         | Ċ. | 0              | 2        | 4 | 0 | -        |   |

- c. Select the "Open From Disk" option and find Black-Start file location
- d. Compile the black-start by selecting the option in the tool-bar of the "DRAFT"

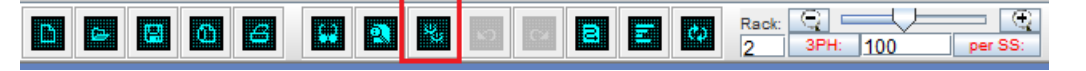

- e. Access RTDS Tutorial Manual
  - i. Default location: C:\RSCAD\DOC\TUTORIAL

REAL TIME DIGITAL SIMULATOR TUTORIAL MANUAL (RSCAD VERSION)

June 2015

## Simulation of Black-Start

1. Select "Runtime" in the RSCAD window

A RSCAD 4.006.2

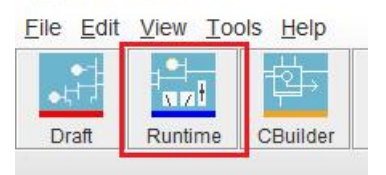

2. Select "Open From Disk" and find "BlackStart.sib" in "Flash RTDS" folder

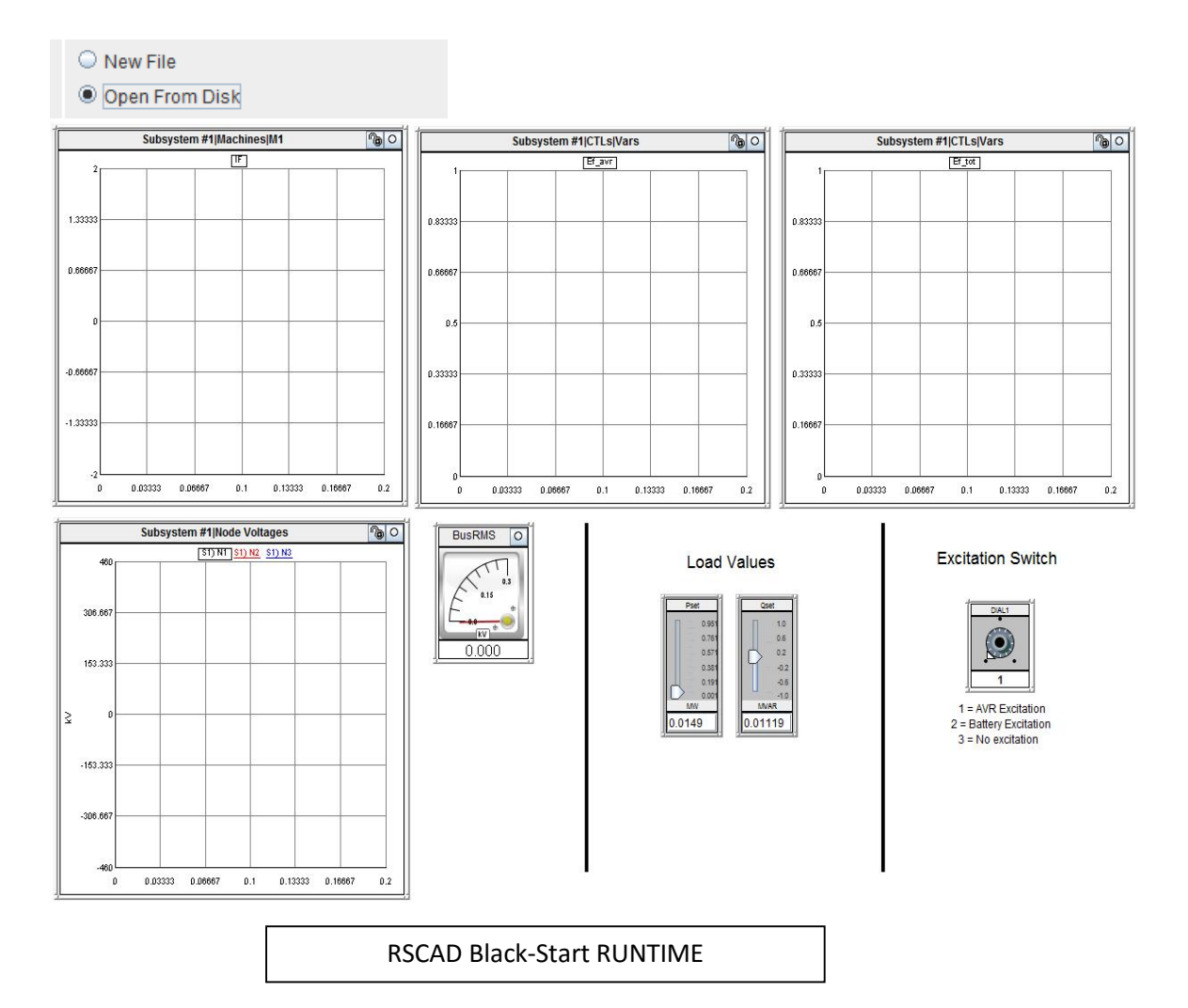

 Verify that the black-start in "No excitation" mode by selecting option 3 of the dial Excitation Switch

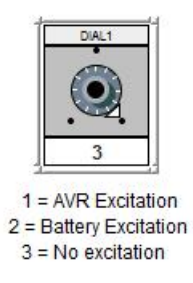

4. Select "Run Case" icon in RUNTIME toolbar

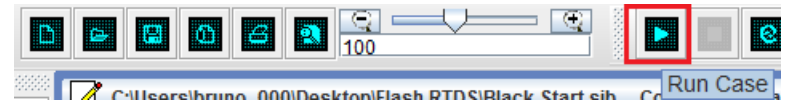

**a.** (Optional) Select the "Update Plots" icon to make sure plots are all at zero

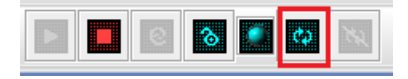

- 5. Switch to "Battery Excitation" mode using the dial (option 2)
- 6. Switch to "AVR Excitation" option on dial (option 3) to complete Black-Start Process